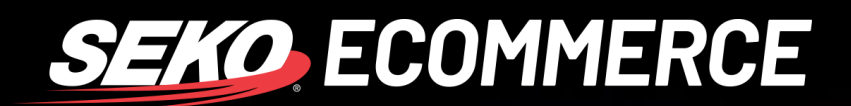

## HOW TO USE THE SEKO ECOMMERCE CS ZENDESK FORM

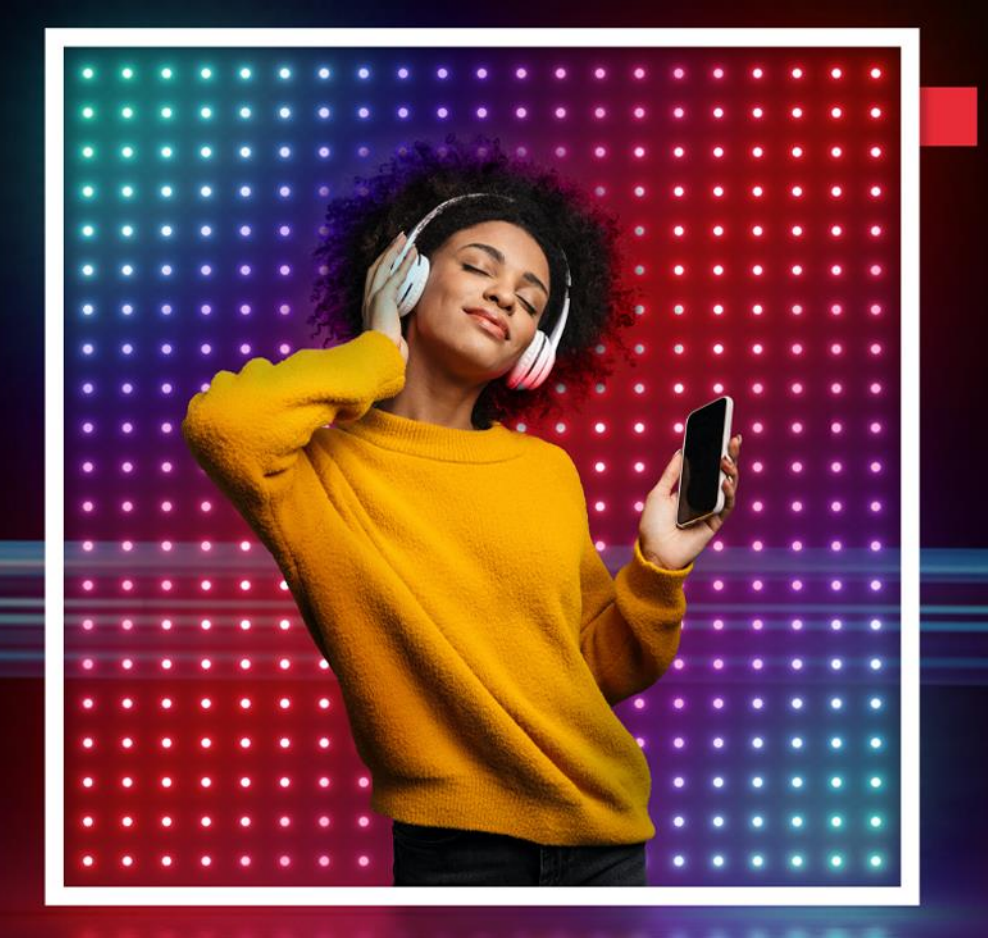

**SEKOLOGISTICS.COM** 

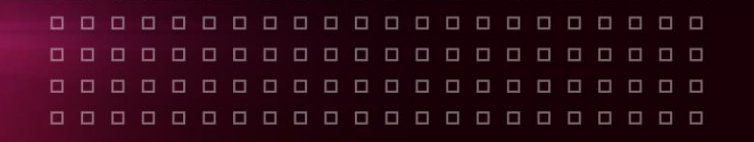

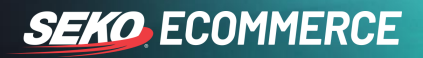

## HOW TO CONTACT SEKO ECOMMERCE CUSTOMER SERVICE

Every query needs to be lodged through the SEKO Ecommerce CS portal: https://omnianza.zendesk.com/hc/en-au

Please also have a look at our FAQs where you will find some informative articles that could help you solve your query. Click on the **Contact us** button at the bottom of the page to send a message to the SEKO Ecommerce CS team.

| 111                       |                     | SEKO                          | Sport                   |
|---------------------------|---------------------|-------------------------------|-------------------------|
| 7                         |                     | can we help?                  |                         |
| How do I frack a parcer?  |                     | Why has tracking not updated? |                         |
|                           | EXF                 | PLORE OUR FAOS                |                         |
|                           | Crimi Systems       | Delivery                      |                         |
| Still can't find what you | need? Get in touch! |                               | Sortian at              |
| SUPPORT                   | SEKO LOBISTICS      | SERVICES                      | ISIGHT DELIVERED DIRECT |

1. If this is the first time that you are using the form to contact us, please choose **New to SEKO Logistics?** Sign up.

|                        | Sign in to SEKO Logistics                                                                                                    |
|------------------------|----------------------------------------------------------------------------------------------------|
|                        | Email                                                                                                    |
|                        |                                                                                                    |
|                        | Password                                                                                                    |
|                        |                                                                                                    |
|                        | Sign in                                                                                                    |
|                        | Forgot my password                                                                                                    |
| New to                 | SEKO Logistics? Sign up                                                                                                    |
| Have yo                | u emailed us? Get a password                                                                                                    |
| If you've<br>you're al | communicated with our support staff through email previously,<br>ready registered. You probably don't have a password yet, though. |

|                |  |  |  |  | םנ |    |  |  | 1 🗆 |  |  |  |
|----------------|--|--|--|--|----|----|--|--|-----|--|--|--|
| SEKO FCOMMERCE |  |  |  |  |    |    |  |  |     |  |  |  |
|                |  |  |  |  | םנ | םנ |  |  |     |  |  |  |

2. Enter your full name and email address in the below fields and click Sign up.

| Sig                        | gn up to SEKO Logistics                                                                    |
|----------------------------|--------------------------------------------------------------------------------------------|
| Please fill<br>welcome ema | out this form, and we'll send you a<br>ail to verify your email address and log<br>you in. |
| Your full nam              | e*                                                                                         |
|                            |                                                                                            |
| Your email *               |                                                                                            |
|                            |                                                                                            |
|                            |                                                                                            |
|                            | Sign up                                                                                    |

3. Check your email as you will receive an email with instructions on how to set up your password by clicking the **Create a password** link on the email.

| Check your email                                                                                                    | Welcome to SEKO Logistics Inbox 🖧                                                                   |
|----------------------------------------------------------------------------------------------------|----------------------------------------------------------------------------------------------------|
| You'll receive a link to set a new password for your<br>account. If you don't find the email in your inbox,<br>check your spam folder.<br>Close | SEKO Omni Channel Logis 11:24 am ← •••<br>to me ↓                                                   |
|                                                                                                    | Welcome to Seko Omni Channel Logistics. Please click the link below to create a password and login. |
|                                                                                                    | Create a password                                                                                   |

4. Enter your name and create a password – you will use this password any time you need to login to our CS portal to submit a form. Click on **Set Password**. You can now submit a request using the most relevant form related to your query.

| 1e       | omnianza.zendesk.com AA                        |
|----------|------------------------------------------------|
|          | Choose your secret password                    |
| You'll u | se this password to sign in to SEKO Logistics. |
| Your nam | 10                                             |
|          |                                                |
| Your pas | sword                                          |
| Password | requirements:                                  |
|          |                                                |
| 🗆 must b | e at least 5 characters                        |

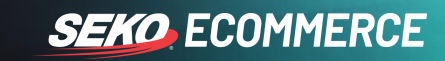

5. Choose the correct form, for example, 'Delivery Enquiry' if the enquiry is about a parcel delayed within the network.

| Sul       | om       | it a   | re      | que       | st      |          |         |         |          |         |        |           |    |
|-----------|----------|--------|---------|-----------|---------|----------|---------|---------|----------|---------|--------|-----------|----|
| Please    | choos    | e your | enquir  | y below   |         |          |         |         |          |         |        |           |    |
| Delh      | ery E    | nquir  | y       |           |         |          |         |         |          |         |        |           |    |
|           |          |        |         |           |         |          |         |         |          |         |        |           |    |
| CC (ap    | (ional)  |        |         |           |         |          |         |         |          |         |        |           |    |
| Add       | emails   |        |         |           |         |          |         |         |          |         |        |           |    |
| Trackir   | a num    | ber    |         |           |         |          |         |         |          |         |        |           |    |
|           |          |        |         |           |         |          |         |         |          |         |        |           |    |
|           |          |        |         |           |         |          |         |         |          |         |        |           |    |
| Trade L   | ane      |        |         |           |         |          |         |         |          |         |        |           |    |
| -         |          |        |         |           |         |          |         |         |          |         |        |           |    |
|           |          |        |         |           |         |          |         |         |          |         |        |           |    |
| How ca    | n we h   | elp?   |         |           |         |          |         |         |          |         |        |           |    |
| -         |          |        |         |           |         |          |         |         |          |         |        |           |    |
|           |          |        |         |           |         |          |         |         |          |         |        |           |    |
| Subjec    | t        |        |         |           |         |          |         |         |          |         |        |           |    |
|           |          |        |         |           |         |          |         |         |          |         |        |           |    |
|           |          |        |         |           |         |          |         |         |          |         |        |           |    |
| Descrip   | tion     |        |         |           |         |          | -       |         |          |         |        |           |    |
| -         | в        | 1      |         |           | м       | 67       | 4       | *1      |          |         |        |           |    |
|           |          |        |         |           |         |          |         |         |          |         |        |           |    |
|           |          |        |         |           |         |          |         |         |          |         |        |           |    |
|           |          |        |         |           |         |          |         |         |          |         |        |           |    |
|           |          |        |         |           |         |          |         |         |          |         |        |           |    |
|           |          |        |         |           |         |          |         |         |          |         |        |           |    |
|           |          |        |         |           |         |          |         |         |          |         |        |           | 11 |
| - 18.4284 | enser th |        | a of ye | AF REQUES | , a men | -per di  | OUT SI  | aport   | - LAPE V | na reap | soon a | e possibl |    |
| Attach    | nents    | (optio | nai)    |           |         |          |         |         |          |         |        |           |    |
|           |          |        |         |           | Ad      | d file ( | or drop | files h |          |         |        |           |    |
|           |          |        |         |           |         |          |         |         |          |         |        |           |    |
|           |          |        |         |           |         |          |         |         |          |         |        |           |    |
|           |          |        |         |           |         |          |         |         |          |         |        |           |    |

- Enter the tracking number and trade lane fields.
- Choose an option from the 'How can we help?' drop-down list, for example, "Parcel is delayed".

| How can we help?              |  |
|-------------------------------|--|
| Other                         |  |
| Parcel is delayed             |  |
| Parcel is Lost                |  |
| Parcel was damaged in transit |  |
| Parcel was delivered damaged  |  |

- Write an email subject.
- Type your enquiry in the description box.
- Click on **Submit** to lodge your enquiry.

You will receive an answer to your query via the email you used to sign up to the CS portal.